# Tájékoztató a Magyar Birkózó Szövetség 2017. évi (<u>VI. ütem</u>) Egyesületek támogatása projektben résztvevő sportszervezetek szerződéskötésről

# I. Általános tudnivalók

A szerződéskötéshez az új elektronikus rendszer az alábbi linken érhető el:

https://mbsz-elszamolas2017.flexinform.hu

FONTOS! Felhívjuk az egyesületek figyelmét, hogy a 2017. évre vonatkozóan (KSF/VI. ütem) beküldött Támogatási szerződés aláírására, valamint a támogatási összeg kiutalására csak abban az esetben van lehetőség, ha az egyesület 2016. évi (KSF/V. ütem) elszámolása teljes körűen lezárásra és elfogadásra került. (Lásd. Elfogadó e-mail)

Az internetes felületen a jobb felső sarokban megjelenő **"Belépés" gombra kattintva** lehet belépni. A bejelentkezési adatok ugyanazok, mint az előző évben. Az új pályázók részére a belépési adatokat e-mailben megküldtük. A rendszerből kilépni a "Kilépés" gombbal, valamint az ablak bezárásával is lehetséges.Az *"Elfelejtett jelszó*" gombra kattintva új jelszó generálása kérhető felhasználónév és email címét megadásával. Ezt követően az új jelszót e-mailben kapja meg a sportszervezet.

Az internetes felület használata előtt célszerű ellenőrizni, hogy a Mozilla Firefox program **Beállítások/Tartalom menüpont alatt a "Felugró ablakok tiltása" NE** legyen bepipálva, mert ebben az esetben a szerződés mellékleteit nem lehet kinyomtatni.

A kiadások bekategorizálása kizárólag a "Költségterv" segédlet alapján elfogadható, melyet mellékletként csatolok.

Már a költségterv tervezésekor célszerű a 16. számú - **Tájékoztató az állami sportcélú támogatás felhasználása során irányadó benchmark-rendszerről** - mellékletben feltüntetett értékek és alapelvek figyelembe vétele, és alkalmazása, melyet mellékletként csatolok.

## II. Kitöltendő adatok

• **Szerződéskötés - 1. fázis menüpont-** A szerződéskötés szerkesztése az "Áttekintés/SZERKESZTÉS" menüpontból is elérhető.

| Elek                    | 7 Magyar Birkózó Szöve<br>tronikus szerződéskötési é | etség<br>s elszámolási rendsze | r Technikai I<br>Szakmai I | helpdesk: +38 20 99 35 253<br>helpdesk: +38 70 32 08 304 |                    | G Kilépés: 57:49      |
|-------------------------|------------------------------------------------------|--------------------------------|----------------------------|----------------------------------------------------------|--------------------|-----------------------|
| 017/18. éva             | d                                                    | 🗹 Üz                           | zenetek   🎦 Dok            | umentumok                                                | 👗 user1   🛃 Vissza | alépés, mint csildiko |
|                         |                                                      | Szerződ                        | éskötés - 1. fázis         | Exportok                                                 |                    |                       |
|                         |                                                      | Áttekinté                      | s Szerződésköté:           | s - 1. fázis                                             |                    |                       |
|                         |                                                      |                                |                            |                                                          |                    |                       |
| Szerződé<br>Szerződéssz | skötés áttekintése                                   | Támogatás                      | Teljes támogatási          | Státusz                                                  | Ügyintéző          | Műveletek             |

**<u>1-7. oldalak:</u>** Az 1-7. kitöltendő oldalakon megadott adatokból generálja a rendszer a támogatási szerződést és mellékleteit.

## 1. oldal – A kérelmező adatai

| 🗹 Aktív mód 🚯     | Mentés                        | Ellenőrzés Hibák lis | tázása Adatok véglegesítése |
|-------------------|-------------------------------|----------------------|-----------------------------|
| Teszt egyesület 1 |                               |                      |                             |
| Előző oldal       | 1. oldal - A kérelmező adatai | ~                    | Következő oldal >           |

- A kérelmező adatai
- A képviselő adatai
- A kérelmező szervezet székhelye
- A kérelmező szervezet levelezési címe
- Elszámolás alapjául szolgáló dokumentumok tárolási helyszíne (Helyszíni ellenőrzés esetén fontos.)
- A kérelmező részéről kijelölt szakmai kapcsolattartó adatai
- A kérelmező részéről kijelölt pénzügyi kapcsolattartó adatai
- Bankszámlaszámok (az első számlaszám a főszámla, ami a szerződésben fog szerepelni) Kérjük beírni valamennyi bankszámláját. "Új sor hozzáadás" gomb alkalmazásával lehet új sorokat rögzíteni.

A bankszámlaszám beírását követően, legördülő menüből kell kiválasztani a Bankintézet nevét. A Bankintézet nevének kiválasztását követően a rendszer automatikusan beírja a Bankintézet székhelyének címét.

Kérjük, ügyeljen a pontos elérhetőségek megadására, mert a továbbiakban kizárólag ezeken az e-mail címeken történik a kommunikáció. Megváltoztatására csak írásban van lehetőség az <u>sfkelszamolas@birkozoszov.hu</u>, illetve a <u>kalmantibi57@gmail.com</u> e-mail címekre küldött kérelem formájában.

#### 2. oldal – Költségvetés beállítása

A **"Költségterv" segédlet** pontosan tartalmazza, hogy milyen típusú költségeket milyen felhasználási terület, illetve kiadásnem alá kell sorolni. A **"Költségvetés tervezés segédletet"** javasoljuk elolvasni a költségvetés beállítása előtt.

A helyes tervezés elősegíti a könnyebb elszámolást. A Költségterv "Költségvetés tervezés segédletet" az elektronikus rendszer **Minták menüpontjában, illetve a honlapon** is megtalálható.

| Szerződéskötés - 1. fázis              | s (Szerkesztés       | alatt)                                                                 |                        |                   |                      |
|----------------------------------------|----------------------|------------------------------------------------------------------------|------------------------|-------------------|----------------------|
| Aktív mód 🚯                            |                      | Mentés                                                                 | Ellenőrzés Hibák       | istázása Ada      | tok véglegesítése    |
| Előző oldal                            | 2. (                 | oldal - Költségvetés beállítása                                        | ~                      | Köv               | vetkező oldal 🚺      |
| Szerződésszám: <b>be/SZERZKOT-0000</b> | 1/2017/MBSZ; MBSZ 17 | 7585-2/2017, KSF/1/2017                                                |                        |                   |                      |
| Költségvetés beállítása 🏴 🏮            |                      |                                                                        |                        |                   |                      |
| Felhasználási<br>terület               | Támogatási<br>összeg | Elszámolható<br>költségnemek                                           | Költségnem<br>összesen | Alap<br>támogatás | Centrum<br>támogatás |
| Sportszakemberek bére és járulékai     | 250 000 Ft           | <ol> <li>bérköltség, egyéb személyi jellegű<br/>kifizetések</li> </ol> | 200 000 Ft             | 100 000 Ft        | 100 000 Ft           |
|                                        |                      | 2. munkaadókat terhelő járulékok                                       | 50 000 Ft              | 50 000 Ft         | 0 Ft                 |

#### 3. oldal – Generált költségvetés

A "2. oldal – Költségvetés beállítása" oldalon megadott értékek alapján a rendszer által generált adatokat tartalmazza.

| Előző oldal               |                       | 3. oldal - Generált k                                                                             | öltségvetés előnézet        | Következő oldal 돈 |
|---------------------------|-----------------------|---------------------------------------------------------------------------------------------------|-----------------------------|-------------------|
| Szerződésszám: be/SZERZK  | OT-00001/2017/MBSZ; N | MBSZ 17585-2/2017, K                                                                              | SF/1/2017                   |                   |
| Generált költségvetés elő | inézet 😶              |                                                                                                   |                             |                   |
| Kiadásnem                 | Nyomtatni tilos, cs   | sak tájékoztatásra szolgál.                                                                       | Rovaton belüli tételek      | Össszesen         |
| Működési kiadások         | Bér                   | 1. bérköltség, egyéb sz                                                                           | zemélyi jellegű kifizetések | 210 000 Ft        |
|                           | Járulék               | 2. munkaadókat terhel                                                                             | ő járulékok                 | 50 000 Ft         |
|                           | Dologi kiadások       | 3. anyagköltség, készletbeszerzés                                                                 |                             | 110 000 Ft        |
|                           |                       | 4. bérleti díjak                                                                                  |                             | 115 000 Ft        |
|                           |                       | 5. rezsi jellegű kiadáso                                                                          | ok                          | 20 000 Ft         |
|                           |                       | 6. szállítási, utazási költségek<br>7. egyéb szolgáltatások vásárlása<br>8. egyéb dologi kiadások |                             | 90 000 Ft         |
|                           |                       |                                                                                                   |                             | 230 000 Ft        |
|                           |                       |                                                                                                   |                             | 55 000 Ft         |
|                           |                       | Összesen                                                                                          |                             | 620 000 Ft        |
|                           | Összesen              |                                                                                                   |                             | 880 000 Ft        |
| Felhalmozási kiadások     | Beruházás             | 9. beruházások                                                                                    |                             | 200 000 Ft        |
|                           | Összesen              |                                                                                                   |                             | 200 000 Ft        |
| Összesen                  |                       |                                                                                                   |                             | 1 080 000 Ft      |

### 4. oldal – Szakmai program (2500 karakter adható meg.)

A szakmai programleírásban kérjük, törekedjenek a költségvetésben megadott összegek **konkrét** indoklására, az azokhoz tartozó költségek tételes felsorolására, ellenkező esetben nem áll módunkban elfogadni.

| Szerződésszám: be/SZERZKOT-00001/2017//MBSZ; MBSZ 17685-2/2017, KSF/1/2017 Szakmai program: Aszakmai programleírásban kérjük, törekedjenek a Költségvetésben megadott összegek konivét indoklására, az azokhoz tartozó költség nemek felsordiaárá a ellenkező esetben nem áll módunkban elfogadni.                                                                                                    | Előző oldal                                             | 4. oldal - Szakma                                                                     | i program  | ~      | Következő oldal 돈 |
|----------------------------------------------------------------------------------------------------|---------------------------------------------------------|---------------------------------------------------------------------------------------|------------|--------|-------------------|
| Szakmai program:       ●         Aszakmai programleirásban kérjük, törekedjenek a költsévetésben megadott összegek konkrét indoklására, az azokhoz tatozó költség nemek telsorolására ellenkező esetben nem áll módunkban elfogadni.       Image: Construction of the set of the set                                                           | Szerződésszám: be/SZERZKOT-00001/2017                   | /MBSZ; MBSZ 17585-2/2017,                                                             | KSF/1/2017 |        |                   |
| Assarting programma programma point weight, block block operations a fill this block block operation weight, block operations and the programma point weight operations and the programma point weight operations and the programma point operations and the programma point operations and the programma point operations and the programma point operations and the programma point point operations and the programma point operations and th | Szakmai program: 0                                      |                                                                                       |            |        |                   |
| elfogadni.                                                                                                    | Formátumok költségvetésben meg<br>indoklására, az azokt | rasban kerjuk, törekedjenek a<br>jadott összegek konkrét<br>joz tartozó költség nemek | <u> </u>   | <br>20 |                   |
|                                                                                                    | elfogadni.                                              | sorolására ellenkező esetben nem áll módunkban<br>ogadni.                             |            |        |                   |

- 5. oldal Centrum program (csak a Centrumoknak szükséges kitölteniük!)
- 6. oldal Edzés
  - Edzői nyilvántartás
  - Edzéshelyszínek
  - Edzésidőpontok

Edzésidőpontok kitöltésekor az Edzés menüpont alatt rögzített <u>helyszíneket</u> legördülő menüből lehet kiválasztani. Önállóan edzéshelyszín itt nem rögzíthető.

| Előző olda       | d                   | 6. oldal - E          | dzés                  | ~                      | Következő oldal >                    |
|------------------|---------------------|-----------------------|-----------------------|------------------------|--------------------------------------|
| Ügyiratszám: be  | SZERZKOT-00011/2017 | /MBSZ                 |                       |                        |                                      |
| Edzői nyilvánta  | irtás               |                       |                       |                        |                                      |
| Sorszám          | Edző neve           | Anyja neve            | Születési idő Adóazon | osító Végzettség Bizor | ıyítvány száma Egyesületi<br>státusz |
| Új sor hozzáadás | 5a                  |                       |                       |                        |                                      |
| Edzéshelyszíne   | ek                  |                       |                       |                        |                                      |
| Edzéshelyszin ne | eve Irányítószám    | Város Közterület neve | e Közterület jellege  | Házszám Szőnyegfelül   | let(m2) Terem státusza               |
| Új sor hozzáadás | sa                  |                       |                       |                        |                                      |
| Edzésidőponto    | ĸ                   |                       |                       |                        |                                      |
| Edzéshelyszin    | Nap                 | Órától Perctől Ó      | Óráig Percig          | Leirás                 |                                      |
|                  |                     |                       |                       |                        |                                      |

## 7. oldal – Gépjármű használat

Saját (Egyesületi) tulajdonú gépjárműhasználat (csak abban az esetben szükséges kitölteni, ha az egyesület rendelkezik saját tulajdonú gépjárművel! Ellenkező esetben nem szükséges kitölteni!

| )gyiratszám: be | SZERZKOT-0001 | 1/2017/MBSZ |               |                                |                                              |
|-----------------|---------------|-------------|---------------|--------------------------------|----------------------------------------------|
| Gépjármű hasz   | málat 🕛       |             |               |                                |                                              |
| Rendszám        | Tipus         | Gyártás éve | Beszerzés éve | Szállítható személyek<br>száma | Futásteljesítmény (km) (szerződés kötésekor) |

A beírt adatokat a **"Mentés"** gombbal tudja elmenteni, később bármikor tudja folytatni a feltöltést. Az **"Ellenőrzés"** gombbal tudja ellenőrizni, hogy mindent szabályosan írt-e be, hiányos mező, illetve belső logikai ellentmondás nincs-e a rendszerben. Az ellenőrzés során feltárt hibás sorok piros színűek lesznek.

A "Hibák listázása" gomb alkalmazásával tételes hibalista jelenik meg, a hibák könnyebb átláthatósága és javítása érdekében.

Amennyiben az ellenőrzés során hibát tapasztalnak, kérjük, minden esetben javítsák. Amíg a rendszer hibát tapasztal, addig folyamatosan hibaüzenetet fog kiírni, egészen addig, amíg minden felvitt adat és

számszaki összefüggés hibátlan nem lesz. Elektronikus beküldésre csak a hibátlanul kitöltött adatok felvitele után van lehetőség.

<u>Az "Adatok véglegesítése" gomb megnyomása után az adatok további szerkesztésére már nincs</u> <u>lehetőség. Ekkor a szerződéskötés elektronikusan beküldésre kerül.</u>

Az "Adatok véglegesítése"\_után az "1. oldal – Kérelmező adatai" oldalon megadott e-mail címre/címekre egy automatikus e-mail érkezik a további teendőkről.

## III. Generált mellékletek

#### 8. oldal – Mellékletek nyomtatása

A Támogatási szerződés és mellékletei a 8. oldal – Mellékletek nyomtatása menüpontból nyomtathatóak az "Aláírandó nyomtatvány letöltése" szövegre kattintva.

A **mellékletek** egy része (1.3.4.5.6.7.9.19. sz.), amelyeket majd az elszámolás alkalmával kell beküldeni, a szerződéskötési fázisban még **üresen kerülnek kinyomtatásra**, és ebben a formában kell cégszerűen aláírva megküldeni. Az elszámolás alkalmával azonban már az elszámoláshoz kapcsolódó adatokkal kitöltve fogja beküldeni a sportszervezet. (Pl. elszámolandó számlák és bérköltségek adatai, szakmai jelentés stb....)

Fontos! A rendszerben elektronikusan feltöltött, Támogatási szerződés, és mellékletei nem helyettesítik a postai úton, papír alapon beküldött dokumentumokat. Csak postai úton, papír alapon is beküldött Támogatási szerződést, és mellékleteket áll módunkban elfogadni!

| Előző oldal                                                           | 8. oldal - Mellékletek nyomtatása            | Következő oldal >               |
|-----------------------------------------------------------------------|----------------------------------------------|---------------------------------|
| Ügyiratszám: be/SZERZKOT-00011/2017/MBSZ                              |                                              |                                 |
| Mellékletek nyomtatása 🛽                                              |                                              |                                 |
| Mellékiet neve                                                        |                                              | Letöltő link                    |
| Támogatási szerződés                                                  |                                              | Aláírandó nyomtatvány letöltése |
| 1. sz melléklet - Összesített elszámolási táblázat                    |                                              | Aláírandó nyomtatvány letöltése |
| 2A. sz melléklet - Szakmai költségterv                                |                                              | Aláírandó nyomtatvány letöltése |
| 2B. sz melléklet - Minisztériumi költségterv                          |                                              | Aláírandó nyomtatvány letöltése |
| 3. sz melléklet - Elszámolási kérelem                                 |                                              | Aláírandó nyomtatvány letöltése |
| 4. sz melléklet - Számlaösszesítő                                     |                                              | Aláírandó nyomtatvány letöltése |
| 5. sz melléklet - Összesítő kimutatás a havi bérekről és járulékokró  | 51                                           | Aláírandó nyomtatvány letöltése |
| 6. sz melléklet - Szakmai jelentés                                    |                                              | Aláírandó nyomtatvány letöltése |
| 7. sz melléklet - Költségvetési monitoring tábla                      |                                              | Aláírandó nyomtatvány letöltése |
| 8. sz melléklet - Felhatalmazó levél EMMI                             |                                              | Aláírandó nyomtatvány letöltése |
| 8. sz melléklet - Felhatalmazó levél MBSZ                             |                                              | Aláírandó nyomtatvány letöltése |
| 9. sz melléklet - Lemondó nyilatkozat                                 |                                              | Aláírandó nyomtatvány letöltése |
| 10. sz melléklet - Nyilatkozat banktitok kiadásáról szóló felhatalma: | zásról                                       | Aláírandó nyomtatvány letöltése |
| 11. sz melléklet - ÁFA nyilatkozat                                    |                                              | Aláírandó nyomtatvány letöltése |
| 12. sz melléklet - 30 napnál nem régebbi adóigazolás                  |                                              |                                 |
| 13. sz melléklet - 30 napnál nem régebbi cégkivonat, vagy bírósági    | i kivonat                                    |                                 |
| 14. sz melléklet - Aláírási címpéldány/aláírás-minta/aláírási karton  |                                              |                                 |
| 15. sz melléklet - Edzésbeosztás                                      |                                              | Aláírandó nyomtatvány letöltése |
| 16. sz melléklet - Tájékoztató az állami sportcélú támogatás felhas   | ználása során irányadó benchmark-rendszerről | Aláírandó nyomtatvány letöltése |
| 17. sz melléklet - Adatszolgáltatások                                 |                                              | Aláírandó nyomtatvány letöltése |

<u>9-15. oldal:</u> Az adatok rögzítését követően megtekinthetőek a fenti mellékletek generált előnézeti (nyomtatni csak a 8. oldalról lehet!):

- 9. oldal Támogatási szerződés
- 10. oldal Felhatalmazó levél EMMI
- 11. oldal Felhatalmazó levél MBSZ
- 12. oldal Banktitok
- 13. oldal ÁFA Nyilatkozat
- 14. oldal Nyilatkozat a helyszíni ellenőrzésről
- 15. oldal Edzésbeosztás

Amennyiben a 8. oldal – Mellékletek nyomtatása oldalon az "Aláírandó nyomtatvány letöltése" mondatra kattintva nem jelenik meg egy felugró ablak, amellyel a melléklet megnyitható, célszerű ellenőrizni az internetes böngésző beállításai között, hogy az a felugró ablakokat engedélyezi-e. Alapesetben a felugró ablakok tiltásakor a képernyő felső részén egy sárga információs sáv jelenik meg, itt van lehetőség a felugró ablakok engedélyezésére. (A Beállítások/Tartalom menü alatt a felugró ablakok tiltása ne legyen bepipálva.)

A <u>"8. oldal – Mellékletek" oldalról nyomtatható</u> mellékletek tartalmát módosítani csak az előző oldalakon (1-7.oldalak) kitöltött adatok módosításával lehet.

- A Szakmai program (18. sz. melléklet) adatait a 4. oldal Szakmai program oldalon rögzített programleírásokból automatikusan generálja a rendszer, ezért a szakmai, ill. centrum program javítására csak a 4. oldalon van lehetőség.
- A 2 A. sz. melléklet Szakmai költségterv adatait a "2. oldal költségvetés beállítása" oldalon rögzített adatokból automatikusan generálja a rendszer. A 2 B. sz melléklet - Minisztériumi költségterv, (Lásd. 3. oldal – Generált költségvetés) a Szakmai költségterv számviteli szempontok szerint történő összesítését tartalmazza.
- Az Emberi Erőforrások Minisztériuma (EMMI), valamint a Magyar Birkózó Szövetség (MBSZ) részére szóló banki meghatalmazásokat (8. sz. mellékletek - 2-2 db) az aláírásra jogosult személlyel és a számlavezető pénzintézettel is szükséges aláíratni.
- > Az ÁFA- nyilatkozatot (11. sz. melléklet) kérjük, ne feledjék 2 helyen aláírni.

**Elektronikus formában** lekérdezett, aláírt és lepecsételt **adóigazolás** (12. sz. melléklet) is elfogadható. A köztartozásmentes regisztrált adózók számára az igazolás - adószám birtokában lekérdezhető a NAV honlapján:

http://nav.gov.hu/nav/adatbazisok/koztartozasmentes/egyszeru\_lekerdezes

Mivel a 12. sz. (<u>30 napnál nem régebbi</u> adóigazolás), 13. sz. (<u>30 napnál nem régebbi</u> cégkivonat vagy bírósági kivonat) mellékletek beszerzése több időt vehet igénybe, ezért javasoljuk előzetesen beszerezni. A cégkivonatból és a bírósági kivonatból E-hiteles példányt is elfogadunk. Ezen mellékletekből **1 eredeti és 1** hiteles másolatot kérünk csatolni.

A 14. sz. mellékletből (Aláírási címpéldány) az új szerződés megkötéséhez közjegyzői hitelesítéssel ellátott aláírási címpéldányt vagy ügyvéd által ellenjegyzett aláírás-mintát vagy a számlavezető pénzforgalmi intézmény által vezetett aláírási kartont (a számlavezető pénzforgalmi intézmény által hitelesített másolati példányt) is elfogadunk. Ezekből elegendő akár 2 hitelesített másolatot küldeni.

Az "Edzésbeosztás" (15. sz. melléket) és az "Adatszolgáltatások" (17. sz. melléklet) adatait a "6. oldal -Edzés", illetve a "7. oldal – Gépjármű használat" oldalakon megadott adatokból automatikusan generálja a rendszer.

# IV. Szerződéskötés áttekintése

Szerződéskötés áttekintése menüpontban a szerződéskötés alábbi adatai találhatóak:

| Szerződésszám Név               |                            | Támogatás<br>típusa        | Teljes<br>támogatási<br>összeg | Státusz           | Ügyintéző I                                    | Műveletek                                                                                       |  |  |  |
|---------------------------------|----------------------------|----------------------------|--------------------------------|-------------------|------------------------------------------------|-------------------------------------------------------------------------------------------------|--|--|--|
|                                 |                            | Áttekinté                  | Szerződéskötés                 | - 1. fázis        |                                                |                                                                                                 |  |  |  |
| Szerződésk                      | Szerződéskötés áttekintése |                            |                                |                   |                                                |                                                                                                 |  |  |  |
| Szerződésszám                   | Név                        | Támogatás<br>típusa        | Teljes támogatási              | Státusz           | Ügyintéző                                      | Műveletek                                                                                       |  |  |  |
| be/SZERZKOT-<br>00001/2017/MBSZ | Teszt egyesület 1          | Alap + Centrum,<br>70%-30% | 1 200 000 Ft                   | Szerkesztés alatt | Cserpes Ildikó<br>sfkelszamolas@birkozoszov.hu | <ul> <li>Szerkesztés</li> <li>PDF előnézet</li> <li>Dátumok</li> <li>Tételazonosítók</li> </ul> |  |  |  |

#### Műveletek menüpontban található ikonok:

- Szerkesztés: "Szerkesztés alatt"-i fázisban (elektronikus beküldés előtt) a Szerződéskötés 1. fázis adatok rögzítése érhető el. Az "Adatok véglegesítését" követően azonban már csak a rögzített adatok megtekintésére van lehetőség, szerkesztésre nem.
- PDF előnézet: Megnyitásával a rögzített adatok Költségvetés beállítása (2A.sz. melléklet), Generált költségvetés (2B. sz. melléklet), Szakmai program, Centrum program, Edzői nyilvántartás, Edzéshelyszínek, Edzésidőpontok - tekinthetőek meg.

<u>FONTOS!</u> PDF elő nézetből kinyomtatott mellékletek nem elfogadhatóak! Csak a "8. oldal – Mellékletek nyomtatása" oldalról kinyomtatott mellékleteket szükséges beküldeni.

- Dátumok: A szerződéskötéshez és az elszámoláshoz kapcsolódó dátumok tekinthetőek meg.
- *Tételazonosítók:* Az elszámolás során az import táblázatok alkalmazandó tételazonosítóinak felsorolását tartalmazza.

# V. Támogatási szerződés beküldése

Fontos, hogy a Támogatási szerződés és a mellékletek **aláírásához kék színű tollat** használjanak! <mark>Hibajavító</mark> használata tilos!

A Támogatási szerződést kizárólag a sportszervezet **képviseletére jogosult személy** írhatja alá. Amennyiben a sportszervezet a képviseletet meghatalmazott útján gyakorolja, az aláírásra **meghatalmazást kérjük csatolni**. Az adott támogatási szerződésre vonatkozó meghatalmazás minden ütemhez kapcsolódóan megtalálható a <u>www.birkozoszov.hu</u> internetes oldalon, illetve ezen-email mellékleteként is csatolásra került.

A <u>Támogatási szerződést</u> <u>3! eredeti példányban</u>, <u>mellékleteit 2 eredeti példányban</u> (többoldalas dokumentumok esetében is!) <u>minden oldalon cégszerűen aláírva kérjük megküldeni.</u> Az egyiket aláírás után visszaküldjük majd a Kedvezményezett részére.

Kérjük, hogy a Támogatási szerződést és mellékleteit **legkésőbb 2017. június 20-áig** részünkre postai úton megküldeni vagy személyesen behozni szíveskedjenek. **Határidő elmulasztása jogvesztő lehet.** 

<u>Címünk:</u> Magyar Birkózó Szövetség 1146 Budapest, Istvánmezei út 1-3.

Amennyiben további kérdésük merül fel, állunk rendelkezésükre a már ismert +36 70-320-8304-es telefonszámon, vagy az sfkelszamolas@birkozoszov.hu e-mail címen.